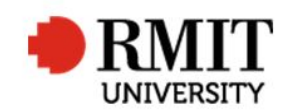

## Withdrawal after examination

This guide shows staff at the School of Graduate Research (SGR) how to process a withdrawal after examination in the Higher Degrees by Research (HDR) module of Research Master (RM). This guide shows the RM-related steps of this process and does not outline the full administrative process.

Note: A candidate who has failed their examination/re-examination cannot withdraw

| 1. Complete SAMS processing, as per the process                                                                                                    |                                                                                                    |
|----------------------------------------------------------------------------------------------------|----------------------------------------------------------------------------------------------------|
| <ol> <li>From the home screen, select HDR from the top menu and then select Student from the drop down menu</li> <li>Search and select the Student record you wish to update</li> </ol> | Home Projects Ethics Research Outputs Contract & IPs Applications IDR Scholarships Persinnel<br>Student<br>Welcome to the ResearchMaster RME6 s<br>This section can be modified to accommodate your own items such as links to other relevant information and ministration of UTAN Editor. |
| 4. Scroll down to Enrolment & Progress and select the appropriate<br>Enrolled program                                                                                                   | Course Code MR058                                                                                                    |
| <ol> <li>Check that the Enrolment Status has updated to Withdrawn (this<br/>should occur 24 hours after the SAMS processing has been<br/>completed)</li> </ol>                          | Enrolment Date 01/01/2001<br>Year Level 1                                                                                                    |
| 6. Complete the TRIM processing, as per the process                                                                                                    |                                                                                                    |